## How to Register Your iClicker Remote in Moodle

Please follow the directions below to register your iClicker remote:

- 1. Log in to Moodle at moodle.concordia.ca
- 2. Locate the "I>CLICKER" block on top left of the homepage
- 3. Click the **Student Registration** link
- 4. Enter your iClicker remote ID

Note: The ID is printed on the back or displayed on the screen when the remote is turned on.

5. Click the **Register** button.

| biclicker NSTRUCTIONS Buttone @ PowerCharge frequency Statet condentering Monoscie Statet condentering South condentering SubstructionsUndentering SubstructionsUndentering Substructing SubstructionsUndentering SubstructionsU |  | I>CLICKER<br>Student Registration                                                                                    | <b>4</b>                                           |
|----------------------------------------------------------------------------------------------------|--|----------------------------------------------------------------------------------------------------|----------------------------------------------------|
| Codes Disalination                                                                                                    |  | i>clicker Student Registration                                                                                       |                                                    |
| Reference con for product<br>mentation and specific<br>focus 11 - 20 - 20 - 20 - 20 - 20 - 20 - 20 -                                                                                                    |  | Enter your 8-character i>clicker Remote ID be ow. You may register n<br>any time.<br>Enter Your i>clicker Remote ID: | nultiple remotes or remove a registration entry at |

## Additional information

- You only need to register once even if you will be using iClicker in multiple courses. The registration will automatically apply to all of your other Moodle courses using iClicker.
- You can register more than one iClicker remote in Moodle. All of your registered iClicker remotes and their votes will be tied to you.
- For those using the Reef app, your remote needs to be registered in Moodle and NOT in the app for your score to be associated with your name.